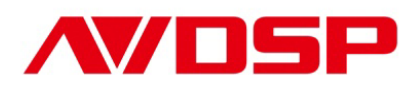

# Video Processor User Manual

VSP 112

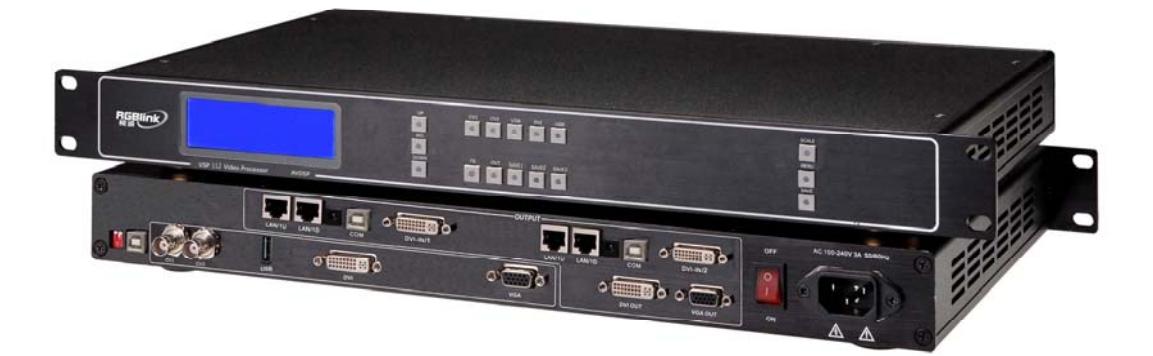

# RGBlink Science & Technology Co., Ltd.

The pictures and data in the user manual are consult only, if there is fluctuation, according to the real object please!

# CONTACT US

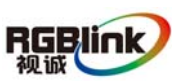

**Headquarter:** S603 Weiye Building Torch Hi-Tech Industrial Development Zone Xiamen, Fujian Province, P.R.C

Shenzhen office: Room A05, Floor 4, Building 24, Industry factory Nanshan Science & Technology Park, Shenzhen, Guangdong Province, P.R.C

Tel: +86-592-5771197

Fax: +86-592-5771202

E-mail: rgblinkcs@gmail.com

http://www.rgblink.com

## Revision

| Format | Time       | ECO# | Description | Principal |
|--------|------------|------|-------------|-----------|
| 1.0    | 2011-06-09 | 0000 | Release     | Bing      |
|        |            |      |             |           |
|        |            |      |             |           |
|        |            |      |             |           |
|        |            |      |             |           |
|        |            |      |             |           |
|        |            |      |             |           |
|        |            |      |             |           |
|        |            |      |             |           |

# CONTENT

| 1.0 Safety                                                | 1  |
|-----------------------------------------------------------|----|
| 2.0 Specification                                         | 2  |
| 3.0 Parameters                                            | 4  |
| 4.0 Connectors and cables                                 | 6  |
| 4.1 VSP 112 connectors and signals                        | 6  |
| 4.2 VSP 112 size and installation                         | 8  |
| 5.0 Front Panel Keyboard Operation                        |    |
| 5.1 VSP 112 Operator Guideline                            |    |
| 5.2 VSP 112 Video Processor Menu                          | 10 |
| 6.0 Communication Software Guideline                      | 16 |
| 6.1 Install Software                                      | 16 |
| 6.2 Run AVDSP Console                                     | 19 |
| 7.0 FAQ                                                   |    |
| 7.1 No output in target display                           |    |
| 7.2 VGA input could not work with AVDSP Console           |    |
| 7.3 DVI input could not work with AVDSP                   |    |
| 7.4 User settings can not save                            |    |
| 8.0 How to control processor with console softwore by USB |    |
| 9.0 Appendix                                              |    |
| 9.1 Appendix I Download the IP software                   |    |
| ••                                                        |    |

# 1.0 Safety

The general safety information in this summary is for operating person. Any requirement, please feel freely to contact our service engineer.

|   | <b>Power Source</b><br>This product is intended to operate from a power source<br>between 85~265 volts rms . This product is only workable under<br>correct power condition, which is already mark on the back<br>panel of the power.                                                                   |
|---|----------------------------------------------------------------------------------------------------|
|   | High Voltage<br>There are many high voltage components inside.                                                                                                    |
|   | Do not Remove Covers and Panels<br>Do not remove Covers in any conditions. There are not any<br>spare components inside for maintenance, so do not maintain<br>this product by userrselves, any requirement, please feel free to<br>contact our service engineer. Keep heavy device from power<br>cord. |
| Ð | Grounding the Product and Use the Proper Fuse<br>This product is grounded through the grounding conductor<br>of the power cord. To Avoid electrical shock, plug the power<br>cord into a properly wired receptacle before connecting to the<br>product input or output terminals.                       |
|   | Keep away from Magnet, Motor, TV and Transformer.                                                                                                    |
|   | Guard Against Damp<br>Keep using inside clean and dryness environment, once the<br>device get wet, must remove power cord right now.                                                                                                    |
|   | Keep away Exploder<br>Do not operate the device inside dangerous and easy<br>explosive gas, which it may make fire, blast or something<br>without expectation.                                                                                                    |
|   | Keep away Pour Liquid and Fragment<br>It is forbid to pour liquid, metal fragment or anything else<br>inside this device to avoid fire and other accident. Once that<br>happens, must remove power cord and try to make it clean<br>before power on again.                                              |

# 2.0 Specification

AVDSP series video processors are designed by the latest high performance image processing technology. AVDSP can handle following video without limit, include CVBS (Composite), S-Video (YC), YCbCr, YPbPr, RGBHV (VGA), DVI-D, HDMI, SDI (SD-SDI, HD-SDI) and USB.

Compare table of AVDSP as following.

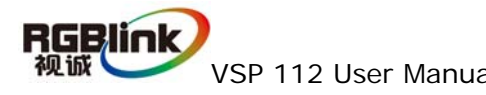

|                            |                                    |                                                                                                    |                           |          |                           |                  | Å            | Blink                     | /ideo P                   | rocess                    | or Com                        | pare Ta                         | ble                         |                              |                               |                               |                               |                               |                               |                            |                         |                            |
|----------------------------|------------------------------------|----------------------------------------------------------------------------------------------------|---------------------------|----------|---------------------------|------------------|--------------|---------------------------|---------------------------|---------------------------|-------------------------------|---------------------------------|-----------------------------|------------------------------|-------------------------------|-------------------------------|-------------------------------|-------------------------------|-------------------------------|----------------------------|-------------------------|----------------------------|
| Product                    | RGBlink                            | 1S                                                                                                    |                           |          | 35                        |                  |              |                           |                           | 55                        |                               |                                 |                             |                              |                               |                               |                               |                               |                               |                            |                         | 7S                         |
| Drumotour                  | Application<br>Medial              | LED Video Processor                                                                                                    | 101000                    | Vide     | eo Mosaic                 | OCCUMM           | MultiViewer  | VEDE 16                   | VCDE166                   | VEDE 1 611                | VEDEDE                        | VEDGE V                         | CDECCU                      | ienc to                      | ene top                       | EDE 10C 16                    | ED Video Pl                   | POCESSOF                      | 200 1000                      | De Loco Ver                | C 19BCD                 | Video Controller<br>Venzoo |
| eratanitant<br>Analiantian | Andiontics module                  | Increase in the second second se | Die 764                   | Darbel   | Docted<br>Parted          | Inter-1          | Dec 1919     | VJC JCV                   | COTO-JOA                  | LINE LINE LINE            | a lletoni bouit               | VOPJ2203                        | Dambed                      | A OLUTO                      | A GOLUTO                      | A DOLUTO                      | Dotolo                        |                               |                               |                            |                         | VOP / US                   |
| Application                | Application Indexet<br>Composite   | MUDIIE LEU & FIX IIISUOII<br>X2                                                                                                    | -                         | - Hellia | -                         | Module           | Module       |                           | EX3                       |                           |                               | EX                              | X3                          | X3                           | X3                            | X3                            | X3                            | Kellua<br>×3                  | X3                            | X3                         | ×3                      | X6<br>X6                   |
|                            | Svideo                             |                                                                                                    |                           | .        |                           | ,                | ,            | ×1                        | ×1                        | ×ī×                       | ×1                            | ×1                              | ×1                          | ×                            | 1×                            | ×1                            | ×1                            | ×1                            | 1×                            | ×1                         | ×1                      | ×2                         |
|                            | VCbCr                              |                                                                                                    |                           | .        |                           | - Module         | ,            | ×1                        | ×1                        | ×1                        | ×1                            | ×1                              | ×1                          | ×1                           | ×1                            | ×1                            | ×1                            | ×1                            | ×1                            | ×1                         | ×1                      | ×2                         |
|                            | VPbPr<br>ent (en Alo Committelo)   |                                                                                                    |                           |          |                           |                  | -            |                           | ;                         |                           |                               |                                 |                             | ×1                           |                               | ×1                            | ×1                            | ×1                            |                               | ×1                         | ×1                      | 5                          |
| Input .                    | DVI (SU/HU CUMPANDIE)              |                                                                                                    | ' X                       | - 1×     |                           | Module           | AIINNOM -    |                           | TY                        |                           |                               | Tv                              | - ×2                        | - 1X                         | ×1<br>×1                      | - ×1                          | - 1×                          | ×1<br>×1                      | ×1                            | - 1X                       | ×1<br>×1                | 75                         |
|                            | IMOH                               | ×1                                                                                                    |                           |          | ×2                        |                  |              | ×1                        | ×1                        | ×1                        | ×1                            | ×1                              | ×1                          |                              |                               | ×2                            |                               | ×2                            |                               | ×2                         | ×2                      | ×2                         |
|                            | VGA                                | ×1                                                                                                    | ×I                        | .        |                           | Module           |              | ×1                        | ×1                        | ×1                        | ×1                            | ×1                              | ×2                          | ×1                           | 1×                            | ×1                            | ×1                            | ×1                            | ×1                            | ×1                         | ×1                      | ×2                         |
|                            | USB                                | ×1                                                                                                    |                           |          | ,                         |                  |              |                           |                           |                           | ×1                            | ×1                              | ×1                          |                              |                               |                               |                               |                               |                               |                            |                         |                            |
|                            | Audio                              |                                                                                                    |                           | ,        | 1                         |                  |              | ×5                        | ×5                        | ×5                        | ×4                            | +×                              | ×4                          |                              | ,                             | ,                             |                               |                               |                               |                            | ,                       | ×2                         |
| -                          | Composite                          |                                                                                                    | •                         |          |                           |                  |              |                           |                           |                           |                               |                                 |                             |                              | •                             | •                             |                               |                               |                               |                            |                         |                            |
|                            | YCbCr                              |                                                                                                    |                           |          |                           |                  |              |                           |                           |                           | ,                             |                                 |                             |                              |                               |                               |                               |                               |                               |                            | ,                       |                            |
|                            | VPbPr                              |                                                                                                    |                           |          |                           |                  |              |                           |                           |                           |                               |                                 |                             |                              |                               |                               |                               |                               |                               |                            |                         |                            |
| Output                     | SDI (SD/HD Compatible)             |                                                                                                    |                           |          |                           |                  |              |                           |                           |                           | ,                             | ,                               |                             |                              | ×1(loop)                      | ,                             |                               | <1(loop) >                    | ×1(loop)                      | ×                          | 1(loop)                 |                            |
|                            | VGA                                | ×1                                                                                                    |                           |          | 1                         | Module           |              | ×1                        | ×1                        | ×1                        | ×1                            | ×1                              | ×1                          | ×1                           | ×1                            | ×1                            | ×1                            | ×1                            | ×1                            | ×1                         | ×1                      | ×1                         |
|                            | DVI                                | ×1                                                                                                    | ×2                        | +×       | 5×                        | Module           | ,            | ×1                        | ×1                        | ×1                        | ×1                            | ×1                              | E×                          | ×1                           | ×1                            | ×1                            | ×1                            | ×1                            | ×1                            | ×1                         | ×1                      | ×1                         |
|                            | IMOH                               |                                                                                                    | '                         |          | 2                         |                  | ×            | , .                       | , .                       |                           |                               | , .                             | , .                         |                              | ,                             | ,                             | ×1                            |                               | ×1                            | ×1                         | ×1                      | ×1                         |
|                            | Audio                              |                                                                                                    | '                         | ·        | 1                         |                  | -<br>-       | -                         | 10                        | +                         |                               | -                               | 7                           |                              | -                             | -                             | - 100                         | - 100                         | - 1-0                         |                            | - 1-0                   | 1                          |
|                            | Motion Compensation                | Good                                                                                                    | •                         | •        |                           | 5                | Good         | Good                      | Good                      | 6000                      | Good                          | Good                            | Good                        | , 600d                       | , Good                        | , Good                        | , 600d                        | , Good                        | , 600d                        | , 600d                     | ,<br>Cood               | Good                       |
|                            | Pade In Fade out<br>Demote Control | . ~                                                                                                    |                           |          | 7 7                       |                  |              | . ~                       |                           | . ~                       | . ~                           | . ~                             | ~ ~                         |                              | ~ ~                           | ~ ~                           | ~ ~                           | ~ ~                           | , ,                           | , 1                        | ~ ~                     | ÷,,                        |
|                            | Video Processina Bits              | .,<br>108it                                                                                                    | 10Bit                     | 8Bit     | 10Bit                     | 10Bit            | 10Bit        | ,<br>10Bit                | ,<br>10Bit                | 4<br>10Bit                | 10Bit                         | 10Bit                           | 10Bit                       | ,<br>10Bit                   | 10Bit                         | 10Bit                         | 4<br>10Bit                    | 10Bit                         | 4<br>10Bit                    | 4<br>10Bit                 | 10Bit                   | ,<br>108it                 |
|                            | Picture In Picture                 |                                                                                                    |                           |          | 7                         |                  | 7            | 7                         | 1                         | +                         |                               |                                 | 1                           | 1                            | 7                             | -                             | P                             | 7                             | 1                             | 1                          | 1                       | Ţ                          |
|                            | Quad Picture                       |                                                                                                    |                           | ,        |                           | ~                | · *          |                           |                           |                           | ,                             | ,                               | ,                           |                              |                               | ,                             |                               |                               |                               |                            |                         | 4                          |
|                            | Multi Picture                      | , .                                                                                                    | •                         | •        | '                         | ~                | ~            | , .                       |                           |                           | , ,                           | , ,                             | , .                         | , .                          | , .                           | , .                           | , .                           | , .                           | , .                           | , .                        | , ,                     |                            |
|                            | Brinhtnacc                         | +                                                                                                    | .   .                     |          |                           | .   .            |              |                           | -                         | * *                       | ,                             | ,                               | , ,                         | , ,                          | ~ ~                           | -                             |                               | * `                           | + 1                           | + 1                        | , ,                     | , ,                        |
|                            | Contrast                           | -                                                                                                    |                           |          | -                         |                  |              |                           |                           | * *                       |                               |                                 |                             | , 1                          | , ,                           | , ,                           | . 7                           | , ,                           |                               | , r                        |                         | , ,                        |
|                            | Timing Schedule                    | 1                                                                                                    |                           |          |                           |                  |              | -                         |                           |                           | -                             | . ~                             |                             | . 1                          |                               |                               |                               | ,                             |                               |                            |                         |                            |
|                            | LOGO Overlay                       |                                                                                                    |                           | .        | 7                         |                  | 7            |                           |                           |                           |                               |                                 | 7                           | 7                            |                               | ~                             | ~                             | ~                             | -                             | 1                          | +                       |                            |
|                            | Subtitle Overlay                   |                                                                                                    |                           |          | 7                         | -                | 7            | ,                         |                           |                           |                               |                                 | 1                           | 4                            | 1                             | 1                             | 4                             | 4                             | 1                             | 1                          | 1                       |                            |
|                            | Pixel Based Scale                  | 1                                                                                                    |                           |          |                           | ~                | ~            | 7                         | 1                         | +                         | 7                             | -                               | 7                           | 1                            | 7                             | 7                             | 1                             | 1                             | 1                             | t t                        | ł                       | Ţ                          |
|                            | Video Mosaic                       |                                                                                                    | +                         | +        | ŗ                         | ~                | ~            |                           |                           |                           | ,                             | ,                               | ~                           |                              |                               | ,                             |                               |                               |                               |                            |                         |                            |
|                            | Video Overlay                      | '                                                                                                    | •                         | ·        | . *.                      |                  | ~            | ~                         | -                         | *                         | -                             | -                               | ~                           | *                            | ~                             | ~                             | +                             | ~                             | +                             | *                          | ~                       | ž                          |
|                            | Video Evohande                     |                                                                                                    |                           |          | ,                         |                  |              |                           | ,                         |                           | -                             | -                               |                             |                              | -                             | -<br>-<br>-                   |                               |                               |                               |                            | , ,                     | ,                          |
| Function                   | Video Copy                         |                                                                                                    |                           |          |                           |                  |              |                           |                           |                           | , ,                           | , ,                             |                             |                              |                               |                               | ,                             | ,                             |                               |                            | . ~                     | * ,*                       |
| Carvica                    | Refresh Rate                       | 60H2                                                                                                    | 2H09                      | 60Hz     | 60Hz                      | 60Hz             | 60H2         | 60Hz                      | 60Hz                      | 60Hz, 75Hz                | 60Hz                          | 60Hz                            | 60Hz 5                      | 0Hz-85Hz 5                   | 50H2-85H2 5                   | 70H2-85H2 51                  | 0H2-85H2 5I                   | 0Hz-85Hz 5                    | 50H2-85H2 51                  | 0Hz-85Hz 50                | IH2-85H2                | 50H2-85H2                  |
|                            | Output Resolution(Single Part)     | 1920×1080                                                                                                    | 1920×1080                 | 1440×900 | 1920×1080                 | 1920×1080        | 1920×1080    | 1280×1024                 | 1280×1024                 | 1920×1080                 | 1920×1080                     | 1920×1080 1                     | 920×1080 2                  | 048×1152 2                   | 048×1152 2                    | 048×1152 21                   | 048×1152 20                   | 048×1152 21                   | 048×1152 20                   | )48×1152 20                | 48×1152                 | 2048×1152                  |
|                            | Digital Clock                      | *                                                                                                    | 2                         | ·        | - 2                       |                  | <u>'</u>     | -                         | +                         | +                         | ~                             | ~                               | 7                           | ł                            | ~                             | ~                             | +                             | *                             | +                             | +                          | 7                       | ×                          |
|                            | Remote Control Interface           | USB                                                                                                    | 232+USB+T<br>CP/IP        | Mini DIP | 232+USB+TCP/I<br>P        | RS<br>232+TCP/IP | RS232+TCP/IP | RS232+USB+<br>TCP/IP      | RS232+USB+T  <br>CP/IP    | RS232+USB+TC              | RS232+USB+T R<br>CP/IP        | S232+USB+T RS<br>CP/IP          | 232+USB+T R5<br>CP/IP       | 232+USB+T RS<br>CP/IP        | 232+USB+T RE<br>CP/IP         | 5232+USB+ RS<br>TCP/IP        | 232+USB+ RS2<br>TCP/IP        | 232+USB+T RS<br>CP/IP         | 5232+USB+ RS<br>TCP/IP        | 232+USB+ RS23<br>TCP/IP    | 32+USB+TC<br>P/IP       | RS232+USB+TCP/IP           |
|                            | Control Software                   | 1                                                                                                    | -                         | 1        | r                         | ~                | 7            | 7                         | r                         | 1                         | 1                             | 1                               | 1                           | 1                            | 7                             | 7                             | 4                             | 1                             | +                             | 1                          | +                       | 7                          |
|                            | Front Panel                        | 16 button + LCD Module                                                                                                    | 16 button +<br>LCD Module | Mini DIP | 32 button + LCD<br>Module | ,                |              | 32 button +<br>LCD Module | 32 button +<br>LCD Module | 32 button +<br>LCD Module | 32 button + :<br>LCD Module 1 | 32 button + 3:<br>LCD Module LL | 2 button + 3<br>5D Module L | 2 butten + 3:<br>CD Medule L | 2 button + 3:<br>CD Module L( | 2 button + 35<br>CD Module LC | 2 button + 32<br>CD Module LC | 2 button + 32<br>CD Module L( | 2 button + 32<br>CD Module LC | button + 32<br>D Module LC | button + 32<br>D Module | : button + LCD Module      |
|                            | Outlet                             | Industry                                                                                                    | Industry                  | Industry | Industry                  | Industry         | Industry     | Industry                  | Industry                  | Industry                  | Industry                      | Industry                        | Industry                    | Industry                     | Industry                      | Industry 1                    | Industry                      | Industry                      | Industry                      | industry 1                 | ndustry                 | Industry                   |
|                            | Standard 1 Unit                    | +                                                                                                    |                           |          | 1                         | <u>_</u>         | -            | 7                         | 7                         | +                         | 7                             | ~                               | 7                           | 1                            | 7                             | 7                             | r                             | +                             | 1                             | +                          | +                       | 4                          |
|                            | Standard 3 Unit                    |                                                                                                    |                           |          |                           | ~                | '            |                           | •                         |                           | ,                             | ,                               |                             |                              |                               |                               |                               |                               |                               |                            | ,                       |                            |
|                            | Standard 8 Unit                    |                                                                                                    | •                         | •        | 1                         | ~                |              | '                         | •                         | •                         |                               | ,                               |                             |                              |                               | ,                             |                               |                               |                               | ,                          | ,                       | 1                          |
|                            | Standard 12 Unit                   | - 10                                                                                                    | - 180                     | -        | - 10                      | 7 E11-(C)        |              | 10                        | - 10                      | - 18                      | - 10                          |                                 |                             | - 10                         | - 2                           | - 120                         |                               | - 10                          |                               | - 100                      | - 10                    | - 100                      |
|                            | Warranty                           | ZNJ<br>1 Year                                                                                                    | 1 Year                    | 1 Year   | 2Ky<br>1 Year             | 5.5kg(5)         | 1 Vear       | 2NJ<br>1 Year             | 2Ny<br>1 Year             | zky<br>1 Year             | 2Ny<br>1 Vear                 | zky<br>1 Vear                   | 4Ny<br>1 Vear               | zNy<br>1 Year                | dNy<br>1 Vear                 | 1 Vear                        | zky<br>1 Vear                 | zky<br>1 Vear                 | zky<br>1 Year                 | zky<br>1 Vear              | 2Ny<br>1 Vear           | 2Ky<br>1 Vear              |
|                            | CE Certification                   | 4                                                                                                    | +                         | +        | r                         | ~                | r            | r                         | 1                         | +                         | 1                             | 1                               | 1                           | +                            | 7                             | 1                             | 1                             | ł                             | 1                             | 1                          | 1                       | 7                          |
|                            | FCC Certfication                   | t                                                                                                    | +                         | 7        | r                         | ~                | 7            | ~                         | *                         | +                         | ~                             | ~                               | 7                           | 1                            | 7                             | ~                             | +                             | +                             | -                             | +                          | +                       | 1                          |
|                            | RoHS Certification                 | 7                                                                                                    | 1                         | ~        | ~                         | ~                | ~            | +                         | +                         | +                         | ~                             | ~                               | ~                           | +                            | - +                           | ~                             | +                             | +                             | -                             | +                          | 7                       | ~                          |

# 3.0 Parameters

| Composite BNC    | Input                                              |
|------------------|----------------------------------------------------|
| Number of Inputs | 2                                                  |
| Supported        | PAL/NTSC                                           |
| Standards        |                                                    |
| Signal Level     | 1Vpp±3db (0.7V Video+0.3v Sync) 75 ohm             |
| Number of Inputs | 480i,576i                                          |
| VGA DB15 Inpu    | Jt                                                 |
| Number of Inputs | 1                                                  |
| Connector        | Standard DB15 socket                               |
| Supported        | VGA-UXGA                                           |
| Standards        |                                                    |
| Signal Level     | R、G、B、Hsync、Vsync:0 to1Vpp±3dB (0.7V Video+0.3v    |
|                  | Sync)75 ohm                                        |
|                  | black level: 300mV Sync-tip: 0V                    |
| Support input    | VGA-UXGA (800*600@60, 1024*768@60, 1280*1024@60,   |
| Standards        | 1440*900@60,1600*1200@60)                          |
| DVI Input        |                                                    |
| Number of Inputs | 1                                                  |
| Connector        | Standard DVI-I socket                              |
| Supported        | SMPTE : 625/25 PAL, 525/29.97 NTSC, 625/50p PAL,   |
| Resolution       | 525/59.94p                                         |
|                  | NTSC: 1080i50, 1080i59.94/60, 720p50, 720p59.94/60 |
|                  | VESA : 800×600×60Hz , 1024×768×60Hz ,              |
|                  | 1280×768×60Hz, 1280×1024×60Hz, 1600×1200×60Hz,     |
|                  | 1920×1080×60Hz                                     |
| Signal Level     | TMDS pwl, single pixel input, 165MHz bandwidth     |
| Standard         | HDMI 1.3                                           |
| USB Input        |                                                    |
| Number of Inputs | 1                                                  |
| Connector        | Standard USB Connector                             |
| Supported        | Image: JPGE,BMP,PGN                                |
| Standards        | Audio: WMA,MP3,M4A(AAC)                            |
|                  | Video: MPEG2, MPEG3, MPEG4, H264, RM, RMVB, MOV,   |
|                  | MJPEG, VC1, DivX, FLV                              |
| DVI Output       |                                                    |
| Number of Inputs | 1                                                  |
| Connector        | Standard DVI-I Interface                           |
| Signal Level     | TMDS pwl, 165MHz bandwidth                         |
| Supported        | VESA: 800×600×60Hz, 1024×768×60Hz, 1280×768×60Hz,  |
| Standards        | 1280×1024×60Hz,1440×900×60Hz,1400x1050x60,         |

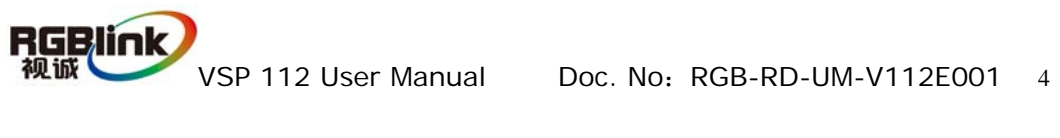

|                               | 1920×1080×60Hz,1600x1200x60 Hz.                    |  |  |  |  |
|-------------------------------|----------------------------------------------------|--|--|--|--|
| VGA Output                    |                                                    |  |  |  |  |
| Number of Inputs              | 1                                                  |  |  |  |  |
| Connector                     | Standard DB15 socket                               |  |  |  |  |
| Supported                     | VESA: 800×600×60Hz, 1024×768×60Hz, 1280×768×60Hz,  |  |  |  |  |
| Standards                     | 1280×1024×60Hz,1440×900×60Hz,1400x1050x60,         |  |  |  |  |
|                               | 1920×1080×60Hz,1600x1200x60 Hz.                    |  |  |  |  |
| Signal Level                  | R、G、B、Hsync、Vsync:0 to1Vpp±3dB (0.7V Video+0.3v    |  |  |  |  |
|                               | Sync)75 ohm                                        |  |  |  |  |
|                               | black level: 300mV Sync-tip: 0V                    |  |  |  |  |
| Function                      |                                                    |  |  |  |  |
| Source Switch                 | support quick switch between all the inputs        |  |  |  |  |
| Yearly hardware               | Support yearly, monthly, weekly and daily schedule |  |  |  |  |
| Schedule                      | function without PC runs to control in real time   |  |  |  |  |
| Extras                        |                                                    |  |  |  |  |
| Communication                 | RS232 USB TCP/IP                                   |  |  |  |  |
| Power Supply 85-264V 2A IEC-3 |                                                    |  |  |  |  |
| Working                       | 0°C~45°C                                           |  |  |  |  |
| Environment                   |                                                    |  |  |  |  |
| Stored                        | 10% to 90%                                         |  |  |  |  |
| Environment                   |                                                    |  |  |  |  |
| Product Warranty              | 1 year                                             |  |  |  |  |

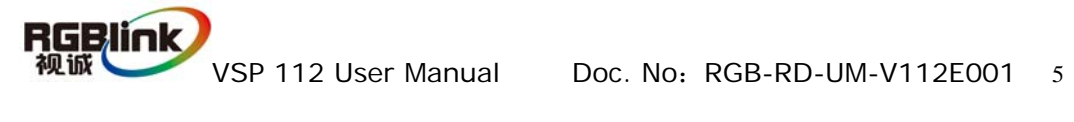

# 4.0 Connectors and cables

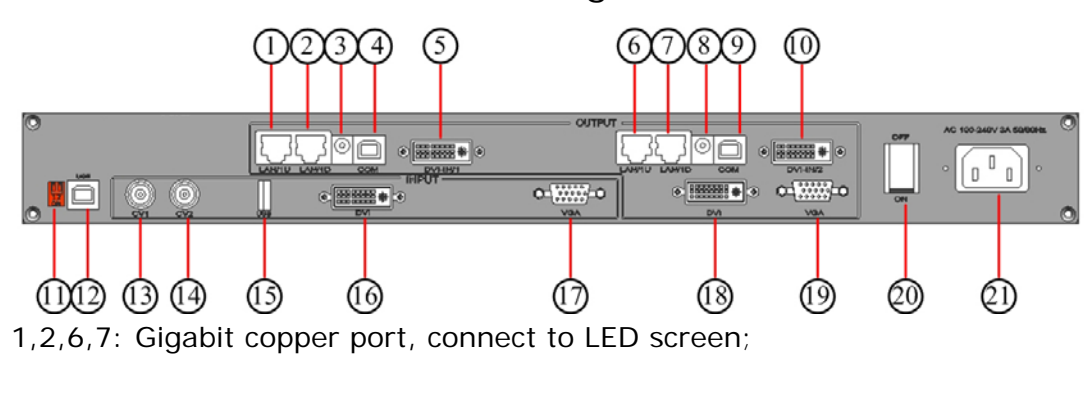

#### 4.1 VSP 112 connectors and signals

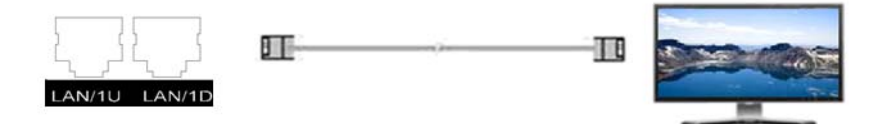

3,8: Gigabit Transmitter card power interface, not use inside case;

4,9,12: USB: No. 4 and 9 are the USB interface to control the sending card by

LED studio or control software, No. 12 are the USB interface to control

processor by AVDSP PC software ;

5,10: Gigabit Transmitter card DVI input, connect to DVI output of VSP 112. (This Connection does not comment hot-plugging) ;

11: dial switch, more details please refer to Appendix II

13,14: Composite input interface, Composite BNC. YCbCr compatible. Used to input composite signal from DVD, Set-top box, HD player and so on

(PAL, NTSC, SECAM compatible);

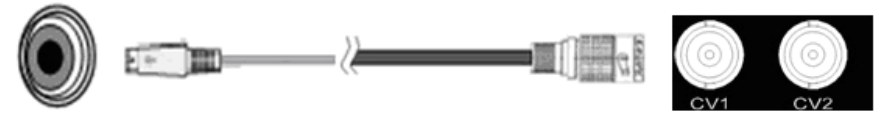

- 15: USB input interface, used to player media files from disk with USB connect or. Such as USB disk, Portable Hard Disk
- 16: DVI input interface. Input the video signal from computer, DVI signal generator. Connect to the DVI 1 interface on VSP 112 (This Connection does not comment hot-plugging);

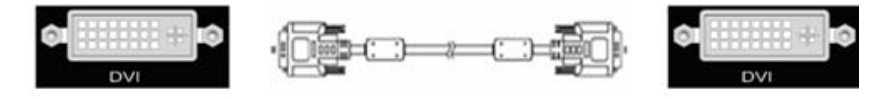

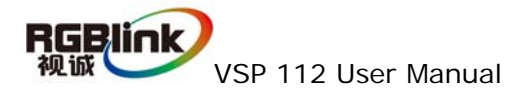

17: VGA input interface, DB-15, used to support Analog RGB input; Connect to the VGA 1 interface on the VSP 112.

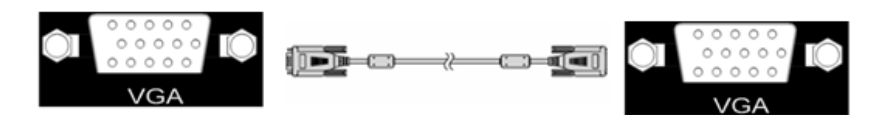

18: DVI output interface. connect to the monitor or LED screen which has DVI interface. (This Connection does not comment hot-plugging)

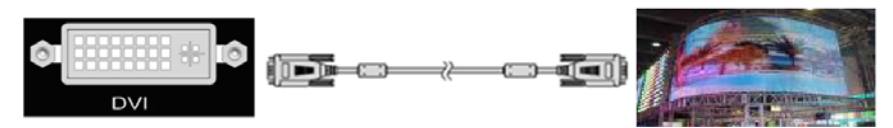

19: VGA output interface, connect to the monitor, projector and so on;

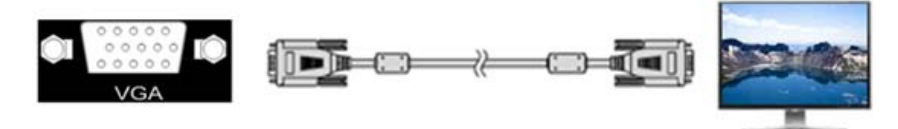

20,21: Switch and power. It must use IEC-3 power line. Always ground to avoid electric shock.

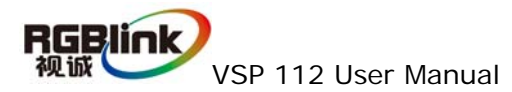

# 4.2 VSP 112 Size and installation

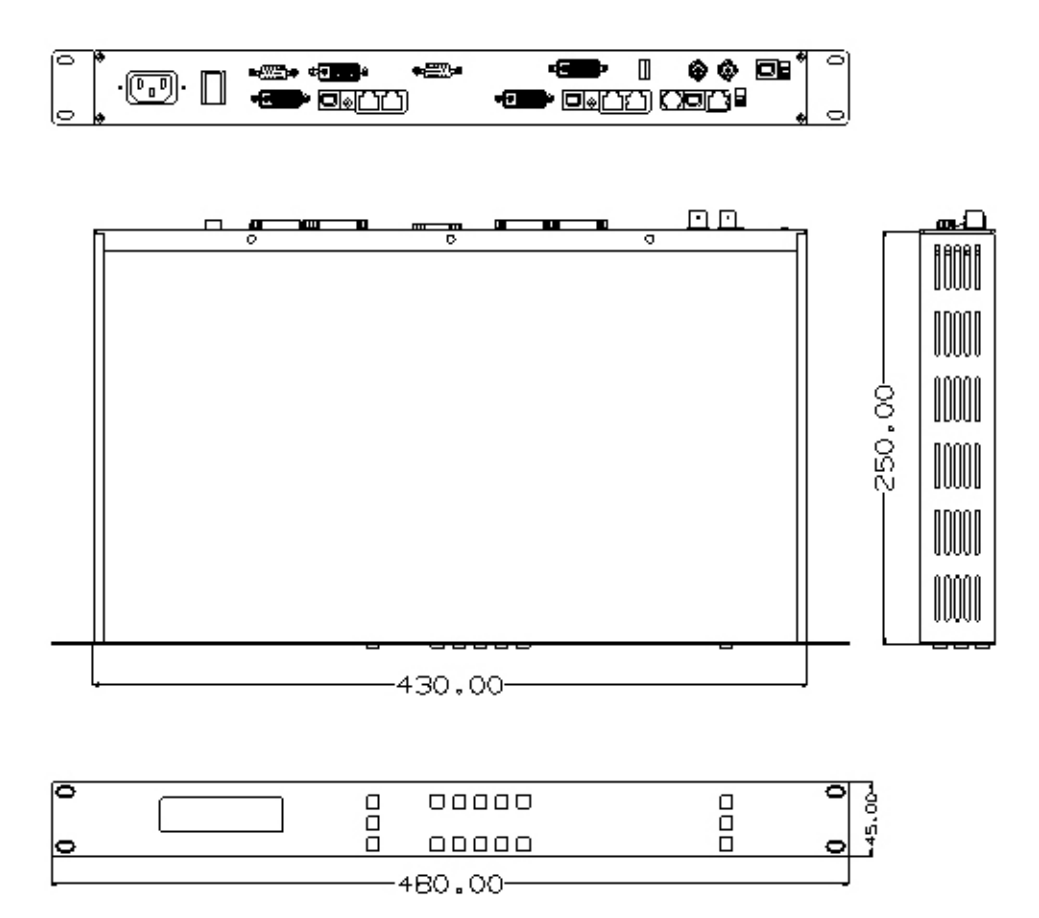

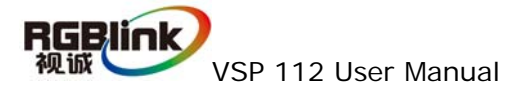

# 5.0 Front Panel Keyboard Operation

Insert power cord and push power button to ON position. LCD module on the front panel will show RGBLINK and go into self verification before it load the last setting config and send the processed image to the target display or device. For the first running,CV1 input is the default input source. With the front panel operation, users can operate the equipment with buttons and menu displayed on LCD module.

#### 5.1 VSP 112 series Operator Guideline

VSP112 front panel as following:

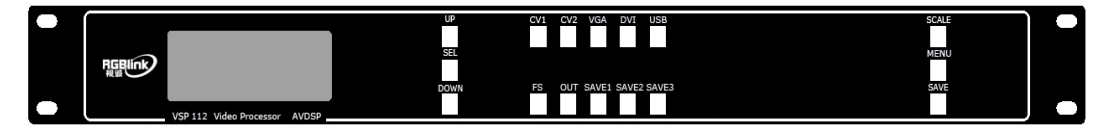

- 1. LCD module ;
- 2. Keyboard;

SEL: Push to confirm the current choice item;

UP: Push to select up items in LCD menu;

DOWN: Push to select down in LCD menu;

- **CV1:** Switch to composite1 input;
- CV2: Switch to composite 2 input;
- VGA: Switch to VGA input;
- **DVI**: Switch to DVI input;
- USB: Switch to USB input;
- **OUT:** Push to select the output format by using the UP and DOWN.
- FS: Switch to select full screen or zoom view, just for single picture mode;
- **SAVE1:** Switch to use the user-defined mode1;
- **SAVE2:** Switch to use the user-defined mode2;
- **SAVE3:** Switch to use the user-defined mode3;

**SCALE**: Push to go to between Hsize $\rightarrow$ Vsize $\rightarrow$ HPOS $\rightarrow$ VPOS;

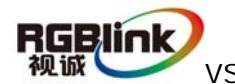

VSP 112 User Manual Doc. No: RGB-RD-UM-V112E001 9

MENU: Push to go to main menu; including device information, recall, language

and Alpha.

**SAVE:** Push to save current config.save1/save2/save3.

#### 5.2 VSP 112 Video Processor Menu

System menu as follows;

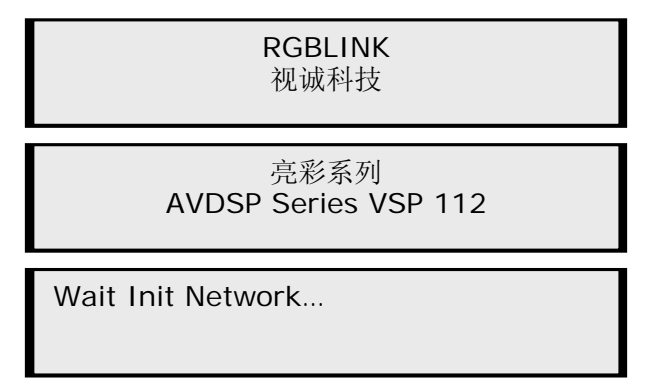

Devices can be connected to the LAN network by CAT5, if not, it will prompt: DHCP Failed as shown;

DHCP Failed

When the device accesses to the network ,it will be get an IP address

automatically, menu as shown:

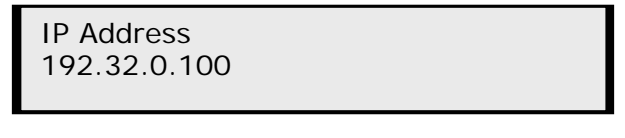

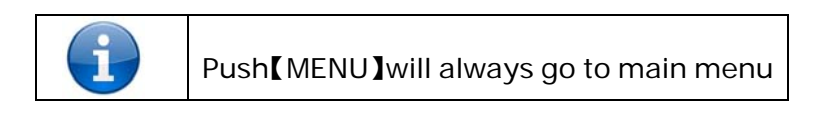

Push Menu, system main menu as shown;

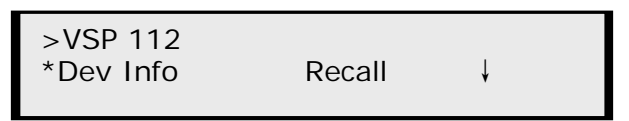

Push the right and left direction key to select the left or right menu. Before the menu item, if there is a \* sign, means the menu item has been selected, you can push the Sel key to enter it. The first line shows VSP112.Select Dev Info,

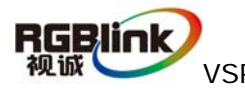

VSP 112 User Manual Doc. No: RGB-RD-UM-V112E001 10

it shows current input signals. If there is a composite input to CV1, the NO INPUT will show as the input composite format, such as 720\*576i. As shown;

> INPUT: CV1 NO INPUT

Push UP/DOWN to check current output format.

Output Format: 1920x1080x60

Push UP/DOWN to check current software version;

Software Version 1.0

Push UP/DOWN to check current Video Processor serial number to get more

available service and support;

RGBlink > SN: J0004

Push UP/DOWN direction, select RECALL to recall factory reset.after successful

factory reset you will see the menu as shown;

**Reset Finished!** 

Push UP/DOWN of the Menu to set LANGUAGE and HDMI output;

| >VSP 112  |          |
|-----------|----------|
| *Language | HDMI OUT |

Push UP/DOWN to select and enter submenu accordingly; enter LANGUAGE

sub menu, as shown;

\*Language Select: 中文 > English

Select HDMI OUT to set DE and push UP/DOWN to choose output format. as shown;

> >HDMI1 \*DE Setup HDMI/DVI

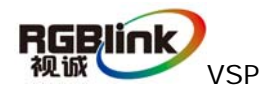

Select to enter DE setup mode, push UP/DOWN to choose ON/OFF, SEL ON to set, which will check ON item with "\*".

> >HDMI1 DE On/Off \*ON

Push UP/DOWN to go to DE H Start, DE V Start, DE Width or DE Height, push

UP/DOWN to change the values of them seperately;

| >HDMI1<br>>192  | DE H Start |
|-----------------|------------|
| >HDMI1<br>>43   | DE V Start |
| >HDMI1<br>>1920 | DE Width   |
| >HDMI1<br>>1080 | DE Height  |

in HDMI mode, push UP/DOWN to choose output format. as it shown;

| >HDMI1   |           |  |
|----------|-----------|--|
| DE Setup | *HDMI/DVI |  |

SEL to go into HDMI/DVI, push UP/DOWN to choose the output formats of HDMI/DVI.

| >HDMI1<br>*HDMI | HDMI/DVI |  |
|-----------------|----------|--|
|                 |          |  |

Push UP/DOWN to enter main menu to setup time and calendar.

| >VSP 112 |          |
|----------|----------|
| *Time    | Calendar |

Push SEL to set time.

Time > 00:00:20

Push UP/DOWN direction to live time set-up. it shows \* signal, the current revised will flash;

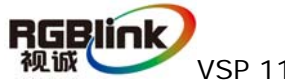

Time \*00:00:20

Push SEL to set Calendar, the left side shows calendar, right side shows the English Abbreviation of the day of the week.

| Calendar    |     |
|-------------|-----|
| >2010/01/01 | Fri |

Push UP/DOWN to active the time, it shows \* signal, the the inter-flash means currently to change, push UP/DOWN to change the flashing calendar and the

day of week;

| Calendar<br>*2010/01/01 | Fri |
|-------------------------|-----|
|                         |     |

Push UP/DOWN of the Menu to set Scale and Advanve;

| >VSP 112<br>* Scale | Advanve |
|---------------------|---------|
| >VSP 112<br>* Scale | Advanve |

Push SEL to set scale;

| Scale A Pos X:<br>>0 |  |
|----------------------|--|
| Scale A Pos Y:<br>>0 |  |

Push UP/DOWN to set coordinates.

| Scale A Width:<br>>1920  |  |
|--------------------------|--|
| Scale A Height:<br>>1080 |  |

| 1 | Or Push [Scale] to set scale |
|---|------------------------------|
|---|------------------------------|

Touch UP / DOWN, find Advance in the [MENU] to do advanced split screen set;

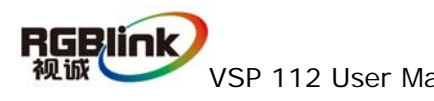

>VSP 112 Scale \*Advanve

Click on SEL to enter into Advanced settings, Touch UP / DOWN to set the coordinate, width and height, as following pictures:

| Screen Pos X:<br>>0 |
|---------------------|
| Screen Pos Y:<br>>0 |
| Screen Width:       |
| >1920               |
| Screen Height:      |
| >1080               |

In the Aspect Ratio mode, the device offers 3 aspect ratio, except for above

three normal modes, there are also:

| Aspect Ratio:<br>*4:3  |  |
|------------------------|--|
| Aspect Ratio:<br>*16:9 |  |

Push FS to switch between full screen and samll display size which defined by screen parameters;

| Picture Mode<br>Full Size   |  |
|-----------------------------|--|
|                             |  |
| Picture Mode<br>Screen Size |  |

Push OUT to enter output format menu; push UP/DOWN to choose different output formats, and SEL the needed output format.

Output Format: >1920x1080x60

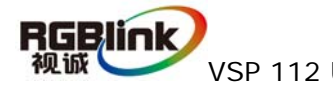

Push SAVE menu, it turns SAVE1/SAVE2/SAVE3

Save Setting To: Press ESC To Exit

Push Save1 to save in the save1 mode;

Save Setting To: SAVE1 Finished!

Save successfully and push SAVE1 to call SAVE1 user config mode; Push SAVE2

and SAVE3 to call another two seperately.

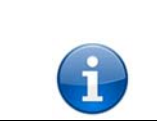

added SAVE notice function; when push SAVE, all SAVE1/SAVE2/SAVE3 will light on, users should push SAVE1/SAVE2/SAVE3 to save successfully.

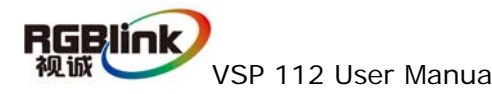

# 6.0 Communication Software Guideline

AVDSP video processor is very easy to be configured with user friendly interface, support drag and drop operation for edit and display. User can also customize with schedule function.

#### 6.1 Install Software

Dual click AVDSP.exe to run install, select Chinese or English version for end user, and click "select " to go on.

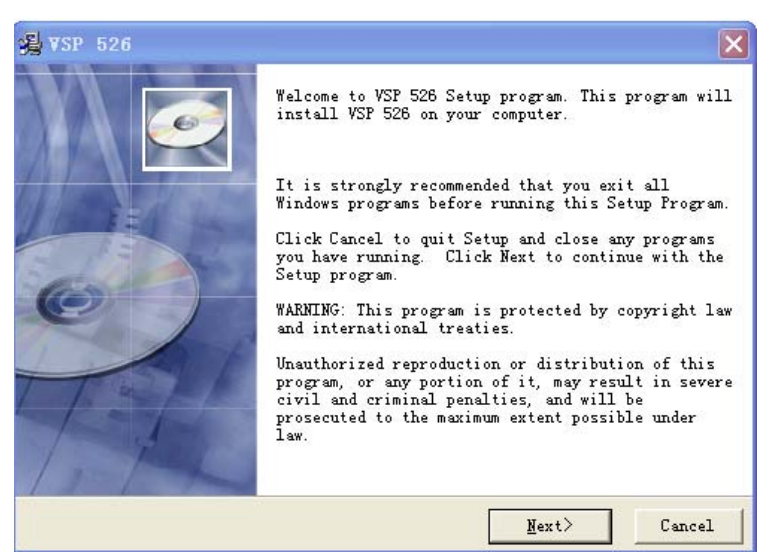

Please read carefully the license of agreement before installing VSP 112 console software, select the "Agree" to continue; select "Disagree" to quit, as shown:

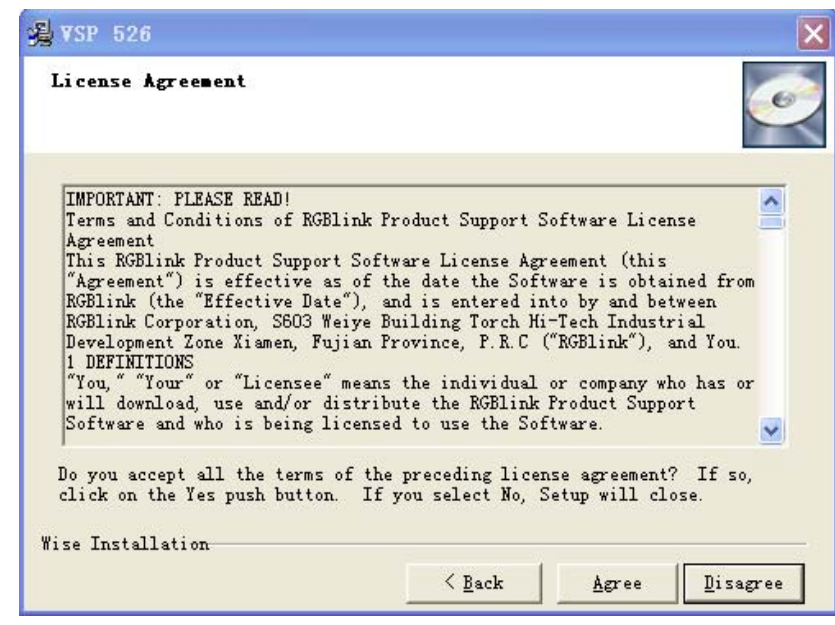

RGBlink 视诚 VSP 1 After agree to the agreement, user can select install directory in the next dialog, and click next to install software to default directory "C:\Program Files" directly.

| ∰ VSP 526 🛛 🔀                                                                |
|------------------------------------------------------------------------------|
| Select Destination Directory                                                 |
| Setup will install VSP 526 in the following folder.                          |
| To install into a different folder, click Browse, and select another folder. |
| You can choose not to install VSP 526 by clicking Cancel to exit Setup.      |
|                                                                              |
| Destination Folder                                                           |
| C:\Program Files Browse                                                      |
|                                                                              |
| Wise Installation                                                            |
| < <u>B</u> ack <u>N</u> ext > Cancel                                         |

Click "next "to go on.

| ∦VSP 526<br>Select Program Manager Group                                                                                         |                  |                  | 6       |
|----------------------------------------------------------------------------------------------------|------------------|------------------|---------|
| Enter the name of the Program M                                                                                                  | lanager group to | add VSP 526 icor | ns to:  |
| VSP 526<br>360安全浏览器 3<br>360杀毒<br>AVDSP Console<br>Catalyst Control Center<br>LED软件<br>Microsoft Office<br>Microsoft Silverlight |                  |                  |         |
| OrCAD 10.5<br>Skype<br>VGS NX 5.0                                                                                                |                  |                  | ~       |
| UGS NX 5.0<br>Wise Installation                                                                                                  | ( Book           | Turk \           | Correct |

Click "next "to go on.

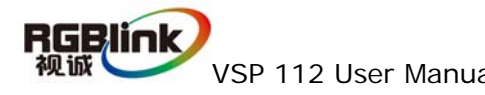

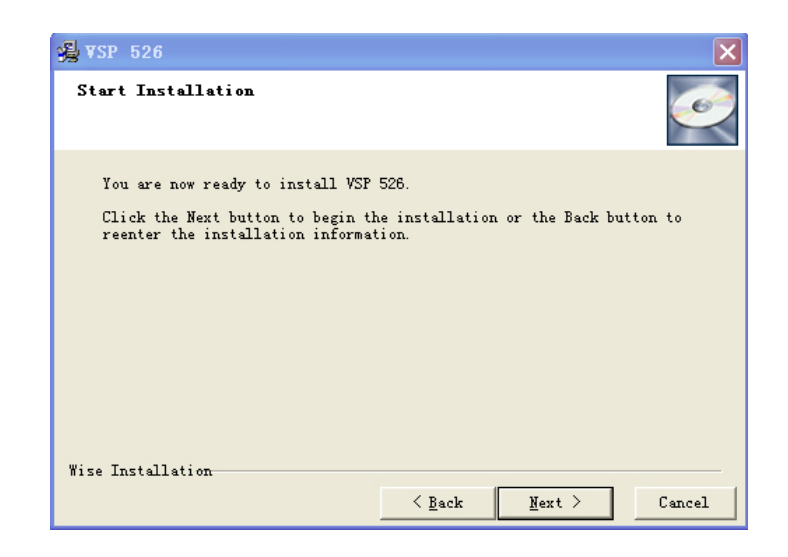

| SP 526<br>Installing                                |                          |           |        |        |
|-----------------------------------------------------|--------------------------|-----------|--------|--------|
| Current File<br>Copying file:<br>C:\Program Files\V | Ø<br>SP526\VersionExplai | n_en. pdf |        |        |
| All Files<br>Time Remaining O m                     | inutes 2 seconds         |           |        |        |
| lise 安装向导                                           | < <u>B</u> a             | ck        | Next > | Cancel |

Click "finish" and ready to run AVDSP console.

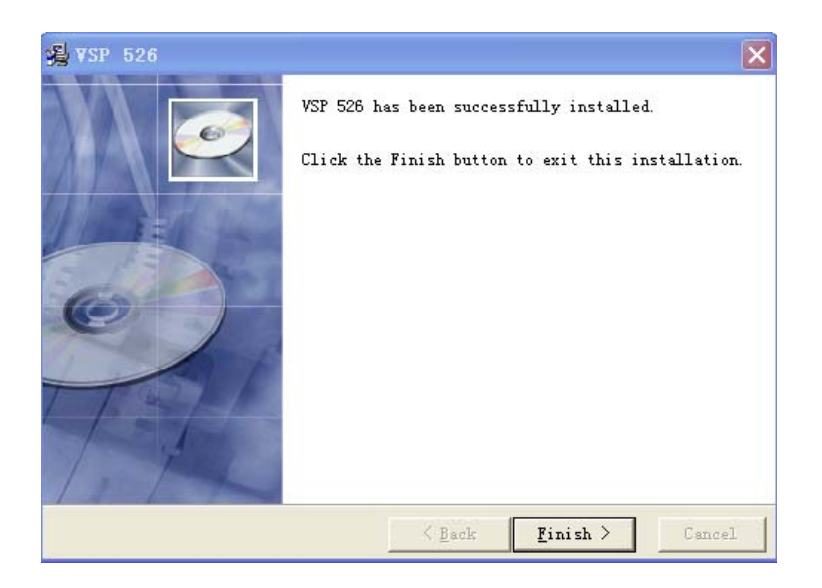

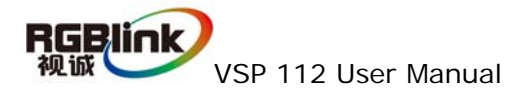

#### 6.2 Run AVDSP Console

First run software will auto detect device in serial or networks by Comm port and pro-define IP address.

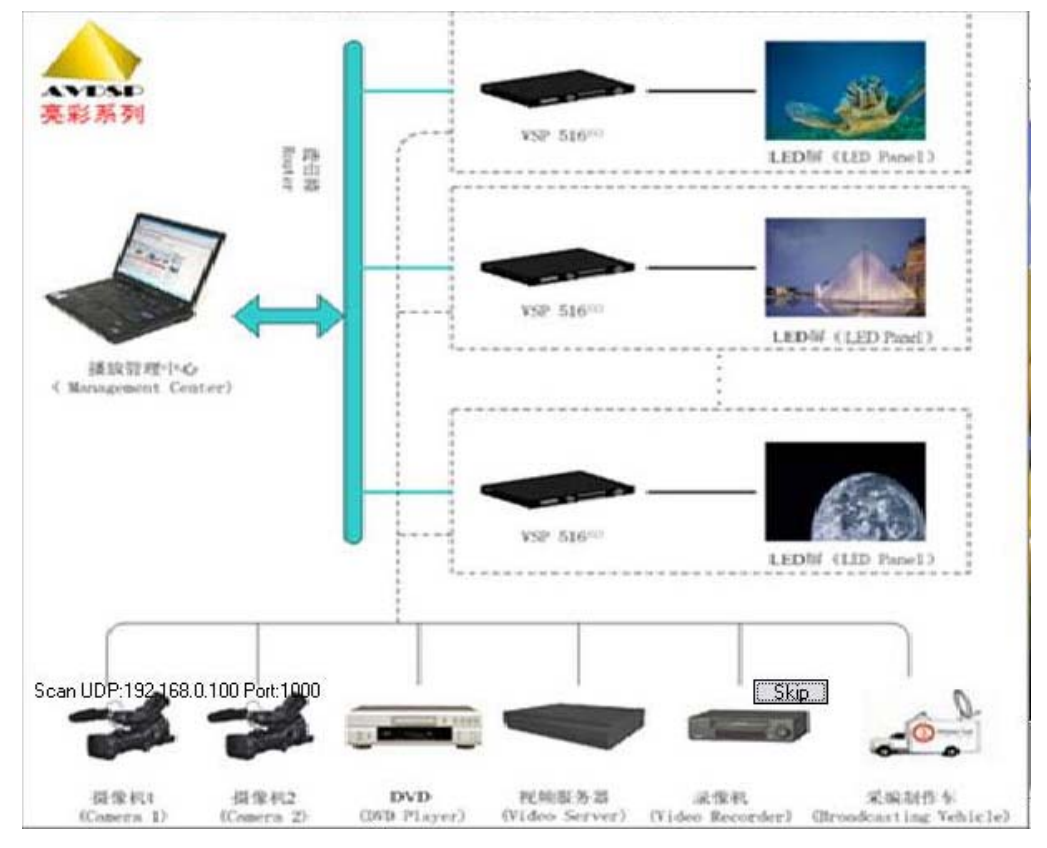

The software as following:

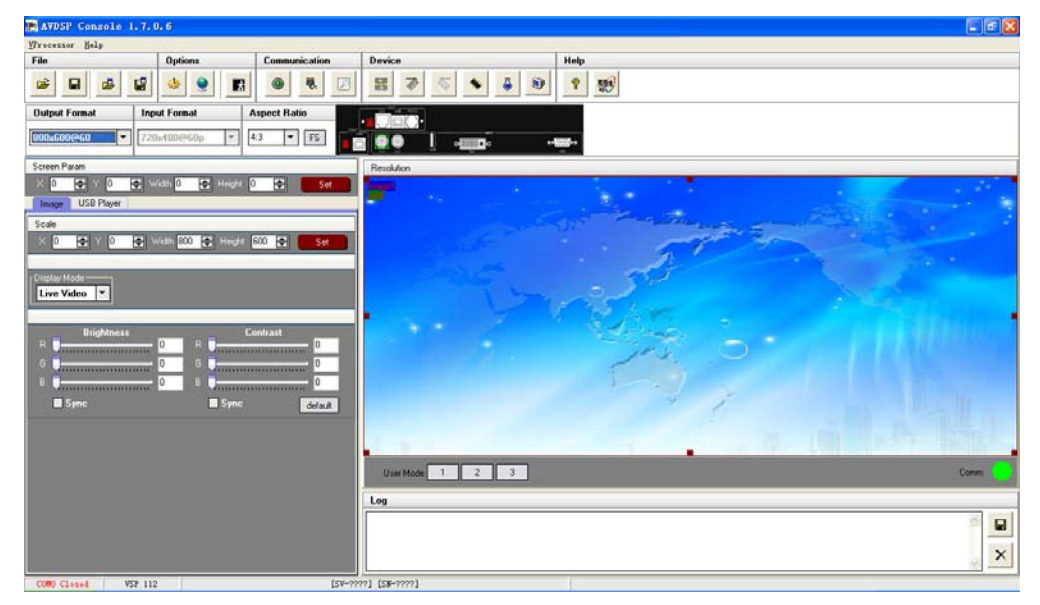

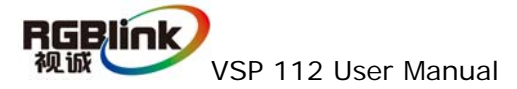

#### • Setup Communication

AVDSP Console support COM port or Ethernet (UDP) to access AVDSP.For

the first running ,user must click the to close COM Port. Click to change the COM Port and the Baudrate.

Serial: user can make choice between exist com ports and baud rates; default Baudrate is 9600.

Ethernet: user can fill any number less than 1023 in Local Port. The Remote Port must be 192.168.0.100 and the Remote Port must be 1000.

| CommPort    |               | * |
|-------------|---------------|---|
| BaudRate [  | 9600          | * |
| Local Port  | 1000          | ۲ |
| Remote Host | 192.168.0.100 | ~ |
| Remote Port | 1000          | ۲ |

The COM Port is decided by operation system. Right click "my computer" icon on desktop, select Hardware $\rightarrow$ Device Manager in the system attributes dialog. The COM in red in the picture is the COM user can make choice.

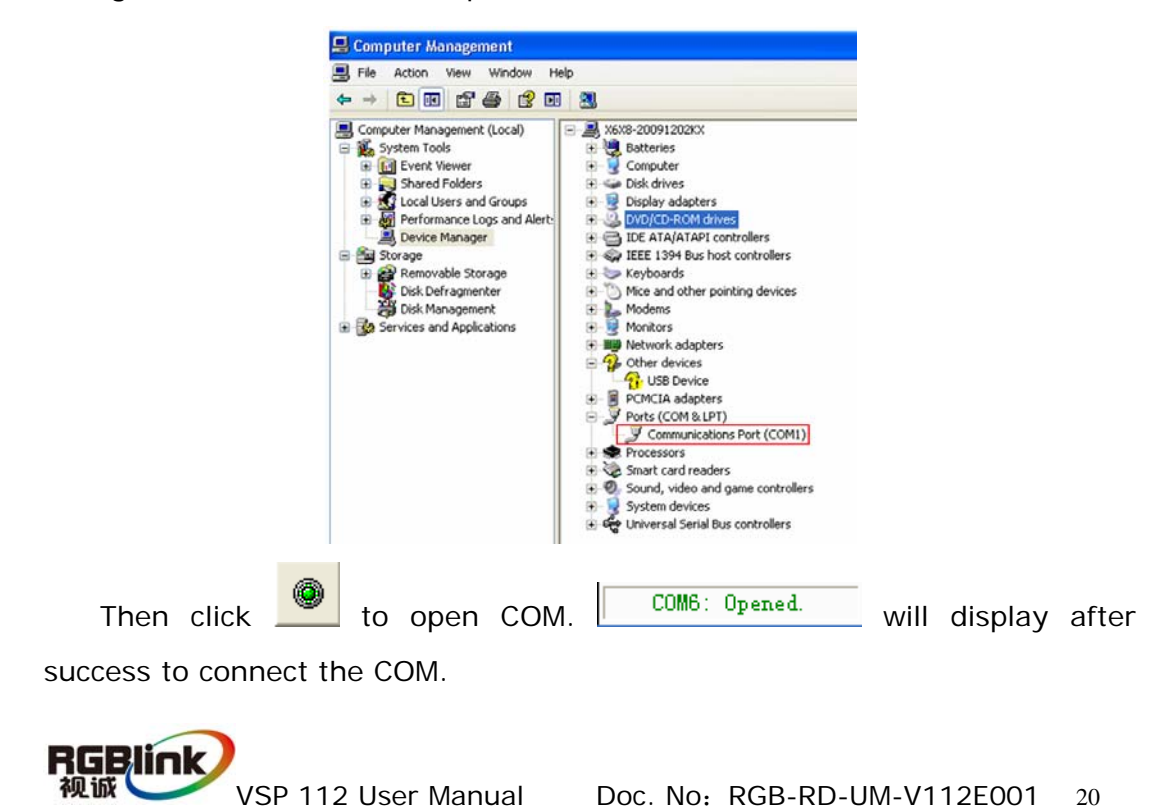

If AVDSP console success to detect device in chain, the software version, device core version, firmware version and serial number will display on the bottom right corner of the screen.

[SV-C3.30] [CV-01.25] [FV-B2.00] [SN-08.88]

5 How to use

Operator can check parameters by software.

Save script. Save current user config parameters as script.

| ¥ save option       | A CONTRACTOR         | × |
|---------------------|----------------------|---|
| basic               |                      | * |
| AB                  | OperatingMode Layout |   |
| Image1              |                      | * |
| Source1             | Alpha1               |   |
| Scale1              |                      |   |
| Zoom1               |                      |   |
| Crop1               |                      |   |
|                     |                      |   |
| Image2              |                      | 8 |
| Source2             | Alpha2               |   |
| Scale2              |                      |   |
| Zoom2               |                      |   |
| Crop2               |                      |   |
|                     |                      |   |
| ScriptPath :        | 4                    |   |
| C:\Program Files\AV | DSP\VSP 3.vxp        |   |
| Ok                  | Cancle               |   |

**2** 

Open script. User can open saved script.

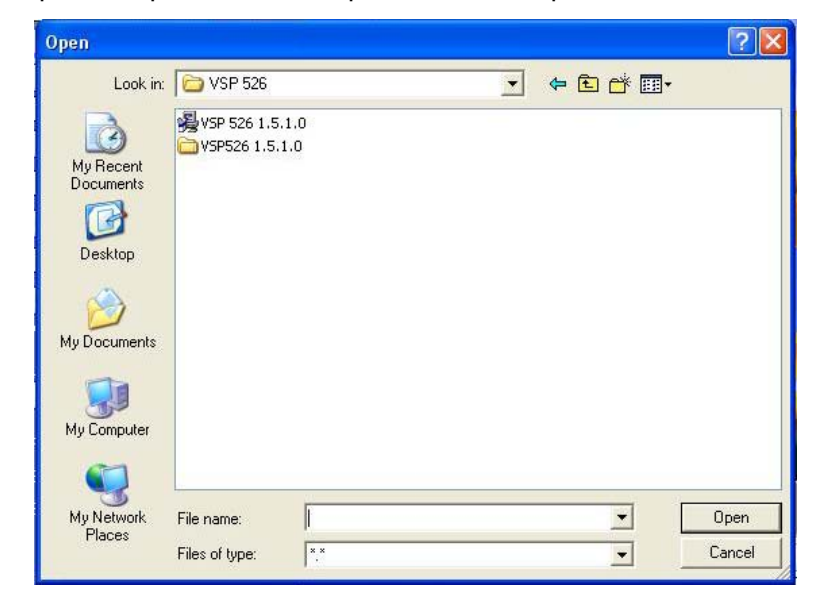

1

**RGBlink** 视诚

: Import template. There are six templates for user.

| <u>T</u> emplate1  | (Ctrl+1) |
|--------------------|----------|
| T <u>e</u> mplate2 | (Ctrl+2) |
| Te <u>m</u> plate3 | (Ctrl+3) |
| Tem <u>p</u> late4 | (Ctrl+4) |
| Temp <u>l</u> ate5 | (Ctrl+5) |
| Templ <u>a</u> te6 | (Ctrl+6) |

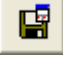

Save template. Save the current config, there are six templates for

user.

<u>S</u>ave Template1 S<u>a</u>ve Template2 Sa<u>v</u>e Template3 Sav<u>e</u> Template4 Save <u>T</u>emplate5 Save Te<u>m</u>plate6

. Option. User can choose open device when start and using script saved before or execute schedule edited before when start.

If user choose open device when start, user can use last run config, use script file or none when user start. User can click to choose which script user want to open.

| Start Script-     |  |  |
|-------------------|--|--|
| 🔵 None            |  |  |
| 🔿 Use Last Run    |  |  |
| O Use Script File |  |  |
|                   |  |  |

If user choose execute schedule when start, the next dialogue will display when software run.

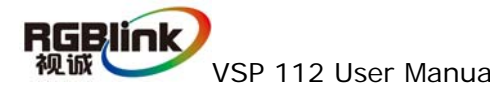

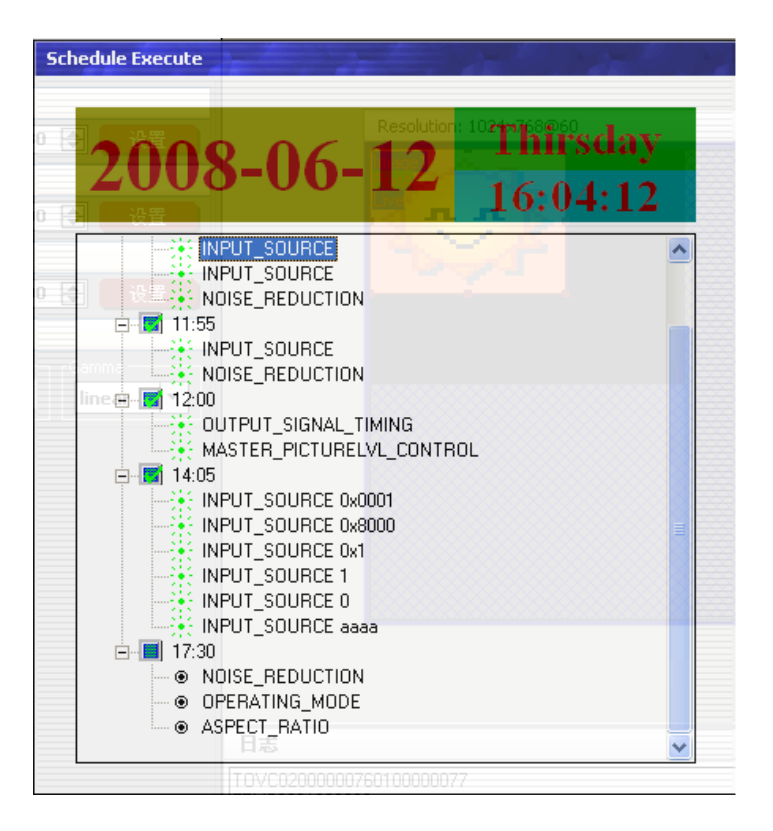

: Language. The software supports Chinese and English version. The

picture following is the Chinese dialogue.

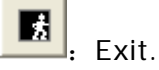

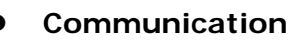

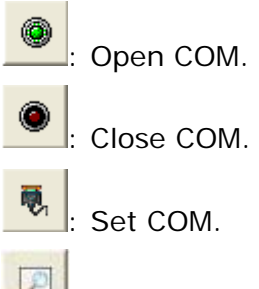

: Search Device

Device

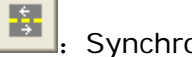

Synchronization; Click the button to synchronize setting parameters

on device and PC software, as well as data for EPROM splitting mode.

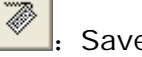

Save to flash

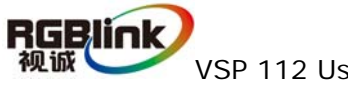

| FlashMode | UserMode1                           |     | •  |
|-----------|-------------------------------------|-----|----|
|           | UserMode1<br>UserMode2<br>UserMode3 |     |    |
| Ok        |                                     | Can | ce |

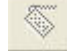

Load form Flash.

| Load For  | n Flash                             | ·        |
|-----------|-------------------------------------|----------|
| FlashMode | UserMode1                           | <b>•</b> |
|           | UserMode1<br>UserMode2<br>UserMode3 |          |
| Ok        |                                     | Cancel   |

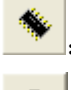

: Factory setup; Click this button to recall the factory setting.

Advance, for administrator control. This is only open to Technical Engineer, please contact us to get password if needed.

| sword |       |        |       | ×     |
|-------|-------|--------|-------|-------|
| ( ок  |       | Cancel | )     |       |
|       | sword | sword  | sword | sword |

۲

: VGA Adjust: push this button to set auto adjustment for VGA inputs

| VGA Adjust × |
|--------------|
| Hor Position |
|              |
| Ver Position |
|              |
| PC clock     |
|              |
| PC phase     |
|              |
| Auto Adjust  |

Help

Help. Click to open helps file. Ŷ

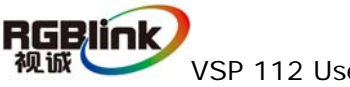

EXAMPLE: About. Click to show the version number of Software and Company Contact information.

• **Output resolution:** user can choose different output resolution by selecting from pull down list.

| Output Format |   |
|---------------|---|
| 800x600@60    | - |
| 800x600@60    | _ |
| 1024x768@60   |   |
| 1280x768@60   |   |
| 1280x1024@60  |   |
| 1440x900@60   |   |
| 1400x1050@60  |   |
| 1920x1080@60  |   |
| 1600x1200@60  |   |

• Input resolution: it will show resolution of current input source after

communication finish.

| Input Format |   |
|--------------|---|
| 720x480@60p  | • |

- Aspect Ratio: user can push pull down menu and select to switch between
  - 4: 3, 16: 9 and normal;

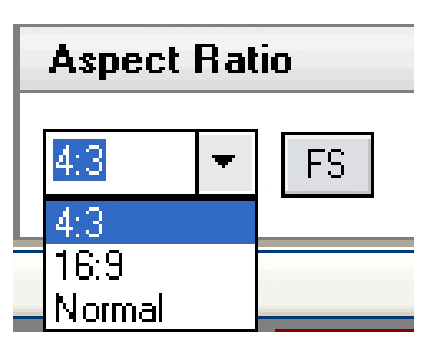

• Input: the white area displays the name of input interface when the mouse is over the interface picture on the left. The orange pane means current selected interface.

| . ° | •••••••••••••••••••••••••••••••••••••• | NSA NO |
|-----|----------------------------------------|--------|

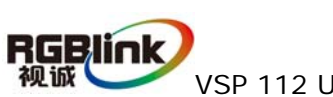

#### • Screen parameter:

Screen parameters are used as reference for FS function, after set the parameters, when user push FS button on the front panel or the software, the image will switch to screen parameters setting size if originally display as full screen, and switch to full screen if originally display as screen parameters settings.

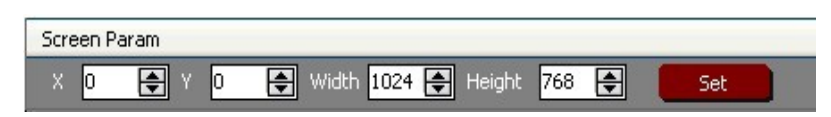

• Images: User can scale the images by entering the data or dragging image to zoom out. And enter data by Set button push will set Zoom and Crop. Zoom and Crop function are only valid in administrator mode.

| Ima   | ge ( | USB Player |             |     |              |     |    |     |  |
|-------|------|------------|-------------|-----|--------------|-----|----|-----|--|
| Scale | ,    |            |             |     |              |     |    |     |  |
| × [   | 1    | 🗲 Y 3      | \$<br>Width | 799 | \$<br>Height | 597 | \$ | Set |  |

• **Display Toolbar:** there are two display modes, choose "dynamic Video" to play video normally, choose " static current" to freeze the current frame of the video.

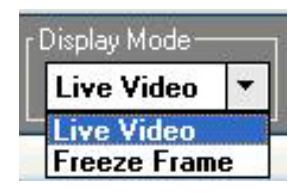

• **Output:** user can customize the brightness and the contrast.

| Output     |         |          | *       |
|------------|---------|----------|---------|
| Brightness | <u></u> | Contrast |         |
| R          | 0 R     |          | 0       |
| G 🗍        | 0 G     |          | - 0     |
| в          | ОВ      |          | - 0     |
| Sync       |         | Sync     | Default |

 Media player menu: click the files in the list can play the media files directly, and can also select the files need to play, VSP 112 will run the files according to the index value of the files. And user can schedule when to play after refer to the play time values.

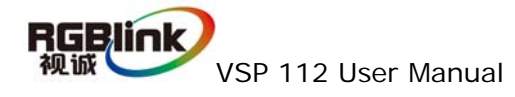

| Ima    | ge           | USB Player |           |  |  |  |  |
|--------|--------------|------------|-----------|--|--|--|--|
| Play   | Play Control |            |           |  |  |  |  |
|        |              |            | 0         |  |  |  |  |
|        |              |            |           |  |  |  |  |
| File L | File List    |            |           |  |  |  |  |
|        | Index        | Play File  | Play Time |  |  |  |  |
| ٢      | 1            |            |           |  |  |  |  |
| >>>    | 2            |            |           |  |  |  |  |
| >>>    | 3            |            |           |  |  |  |  |
| 222    | 4            |            |           |  |  |  |  |

• **Display:** user can customize image or images position and size just by drag and drop image (images) in this area. This process can sync to the parameters in images toolbars.

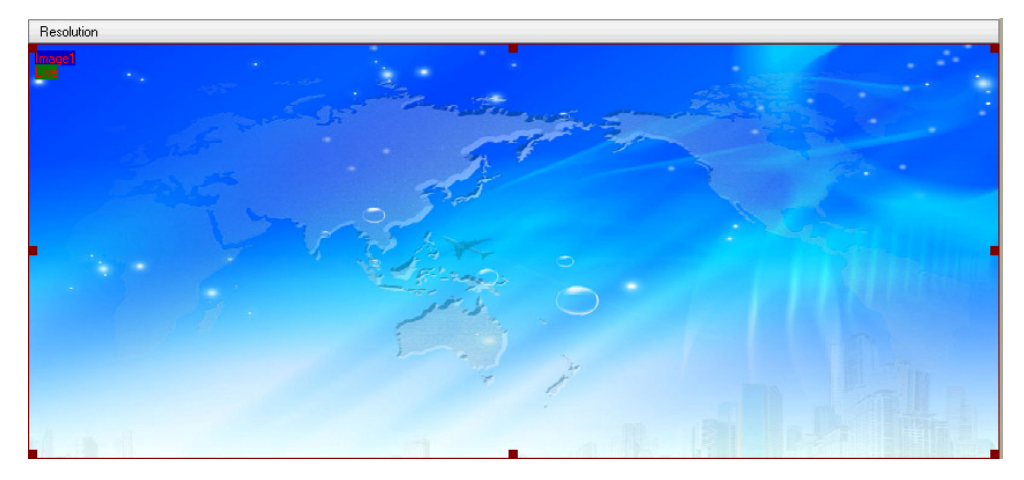

As following, There are 1~3 user Mode for you to recall.

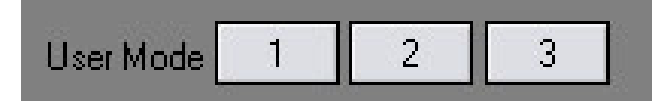

• Log: user can save or delete the operate log file

| 日志                                                                                                    |  |
|----------------------------------------------------------------------------------------------------|--|
| 2009-8-1 17-28-05-TOVC02000000010100000002 读声音输入源<br>2009-8-1 17-28-05-FFVC0601060000<br>2009-8-1 17-28-05-FFVC0601320000<br>2009-8-1 17-28-05-FFVC0601320000<br>2009-8-1 17-28-05-FFVC06010000008 读声音是否静音<br>2009-8-1 17-28-06-FFVC0601000000 |  |

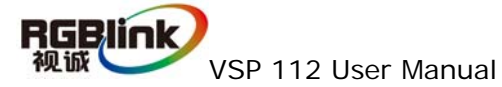

#### Additional functions

Device IP

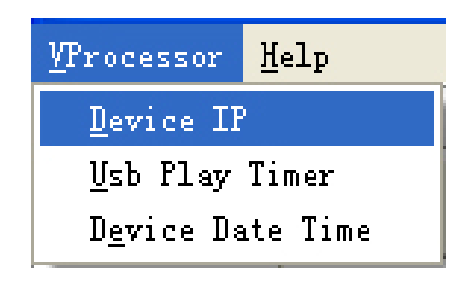

Users can set equipment IP, Usually used under the condition of one computer control or remote control several computers.

| IP Set           | ×      |
|------------------|--------|
| IP 🚺 🖨 — 0 🔿 — 0 |        |
| ОК               | Cancel |

• USB Schedule function

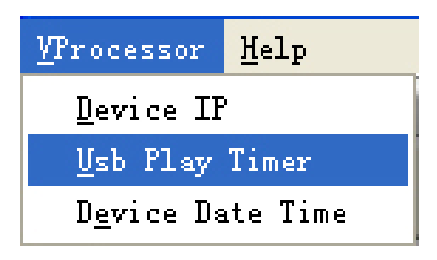

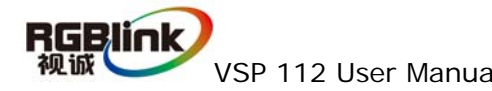

| USB PI                          | lay Timer             |                                            | $\mathbf{X}$         |  |  |  |  |
|---------------------------------|-----------------------|--------------------------------------------|----------------------|--|--|--|--|
| D.<br>We                        | ate 1899-12-30 _      | <ul> <li>to 185</li> <li>to Mor</li> </ul> | 19-12-30 💌<br>nday 💌 |  |  |  |  |
| Time Switch                     |                       |                                            |                      |  |  |  |  |
| Index                           | Play Time             | Play Index                                 | Repeat Times         |  |  |  |  |
| 1                               | 00:00:00              | NULL                                       | 0                    |  |  |  |  |
| 2                               | 00:00:00              | NULL                                       | 0                    |  |  |  |  |
| 3                               | 00:00:00              | NULL                                       | 0                    |  |  |  |  |
| 4                               | 00:00:00              | NULL                                       | 0                    |  |  |  |  |
| 5                               | 00:00:00              | NULL                                       | 0                    |  |  |  |  |
| 6                               | 00:00:00              | NULL                                       | 0                    |  |  |  |  |
| 7                               | 00:00:00              | NULL                                       | 0                    |  |  |  |  |
| 8                               | 00:00:00              | NULL                                       | 0                    |  |  |  |  |
| 9                               | 00:00:00              | NULL                                       | 0                    |  |  |  |  |
| 10                              | 00:00:00              | NULL                                       | 0                    |  |  |  |  |
| 11                              | 00:00:00              | NULL                                       | 0                    |  |  |  |  |
| 12                              | 00:00:00              | NULL                                       | 0                    |  |  |  |  |
| 13                              | 00:00:00              | NULL                                       | 0                    |  |  |  |  |
| 14                              | 00:00:00              | NULL                                       | 0                    |  |  |  |  |
|                                 |                       |                                            |                      |  |  |  |  |
| Play Ti                         | ime 16:13:54          | Repeat                                     | Times 1 🚔            |  |  |  |  |
| Play Inc                        | Play Index 1 👻 Modify |                                            |                      |  |  |  |  |
| Play Source NULL   Modify Beset |                       |                                            |                      |  |  |  |  |
|                                 | NULL                  |                                            |                      |  |  |  |  |
| 0                               | K CV2                 |                                            | Cancel               |  |  |  |  |
|                                 |                       |                                            |                      |  |  |  |  |

User can use "USB media player schedule setting" menu to run the source switch or media files schedule design. Now it can support max 14 schedule rules.Following is the step to design the schedule.

- 1. Set the start running date and stop running date on Date position;
- 2. Set the week day in Week setting position;
- 3. Turn on the schedule switch by check the "Time Switch";
- 4. Set the play time for each file (which work by play index);
- 5. Set the repeat time for each file, which can be control from pull down menu or input times directly;
- 6. Set the input source control in Play Source position;

After setting finish, click "OK" to start to run the schedule function.

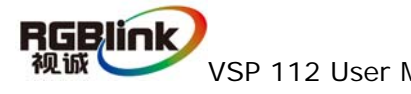

• Device Date Time

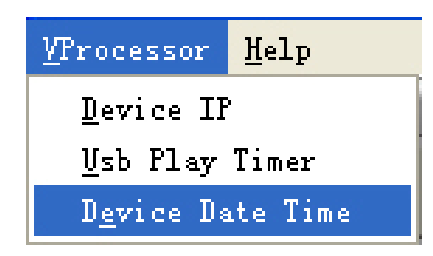

Remember to set the Device Date Time to the same to the local time, and after set, can check also on the front panel LCD module.

After factory reset, all schedule function need to set again.

| Date Time              | × |
|------------------------|---|
| 2011- 6- 💈 💌 0:00:00 🔹 |   |
| OK Cancel              |   |

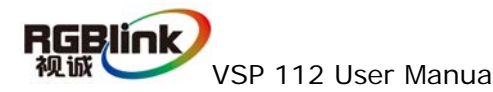

# 7.0 FAQ

# 7.1 No output in target display

- 1) Check the output config of the input video
- 2) Check the input channel config is ok. For example. The composite 1 interface is connected to the composite interface of video source
- 3) Check the connection of output is ok
- 4) Check the target monitor or display is not destroied or power down
- 5) Check the output resolution of AVDSP is not out of the maximal resolution of target display
- 6) Any requirement ,please feel free to contact out customer service engineer

#### 7.2 VGA input could not work with AVDSP console

- 1) Check input source output is ok
- check VGA input resolution is not of AVDSP Console support list, as following the biggest input resolution is 1024\*768\*60Hz
- 3) Check AVDSP console work in VGA input mode
- 4) Through the automatic gain correction phase output setup menu
- 5) Any requirement ,please feel free to contact our customer service engineer

#### 7.3 DVI input could not work with AVDSP

- 1) Check DVI source is ok
- check DVI input resolution is not of AVDSP Console support list , as following the biggest input resolution is 1024\*768\*60Hz
- 3) Check AVDSP work in DVI input mode
- 4) Check the connection between AVDSP and DVI source is correct. Restart DVI sourse and check output
- 5) Any requirement , please feel free to contact our customer service

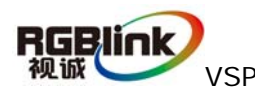

engineer

#### 7.4 User settings can not save

VSP 112 supports multi config mode. For multi config mode , the equipment starts to work automatically with the SAVE1 mode .According to different equipments ,you can solve the problems that modes can't be saved by the following steps.

VSP 112

1) Comfirm to press the "SAVE"button, then press "SAVE1".or "SAVE2",or "SAVE3",that will save the current operation mode to the "user mode1""user mode2"or "user mode3" after that ,push button "SAVE1".or "SAVE2",or "SAVE3",it will call out the corresponding setting of user-mode if that the saving is successful

2) After saving process, user should not do factory reset or any saving operation to user mode 1 otherwise, "SAVE1" will be over write.

3) Recognized in the implementation of the save operation, the user is not saved for other operations again

Any requirement, please feel free to contact our customer service engneer

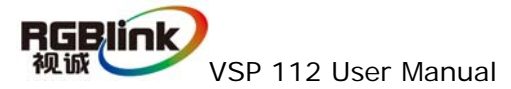

# 8.0 How to control processor with console by USB

#### 1. install the driver

Connect the USB cable to the PC and the video processor .turn on the VSP 112, for the first time to use USB , the PC will remind finding the new hardware and ask to install the driver for this new driver

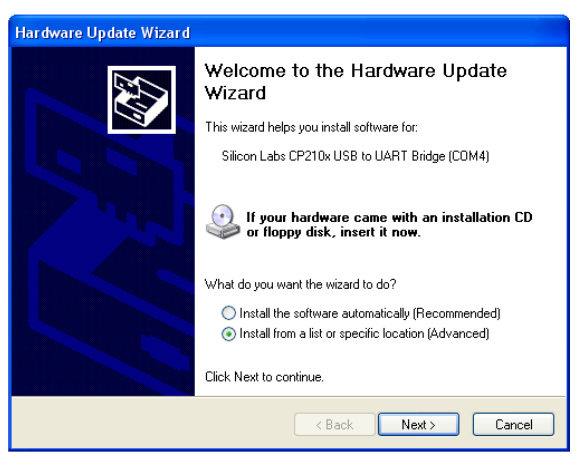

Install from the list or specified location ,press "NEXT"

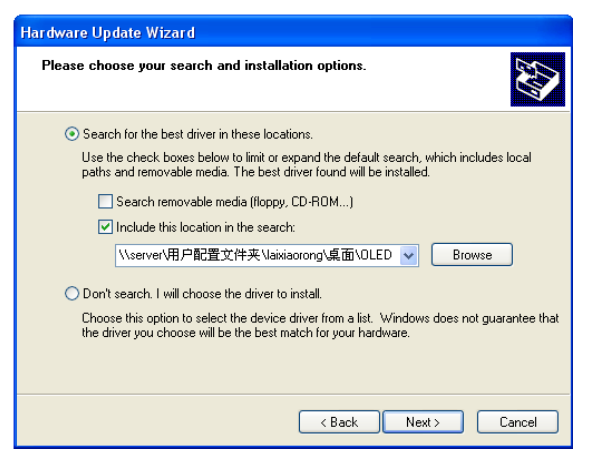

Press "browser" to find the driver, and press "NEXT"

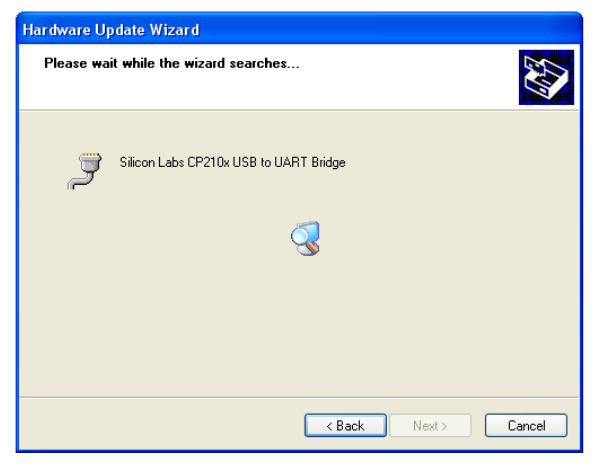

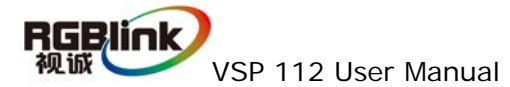

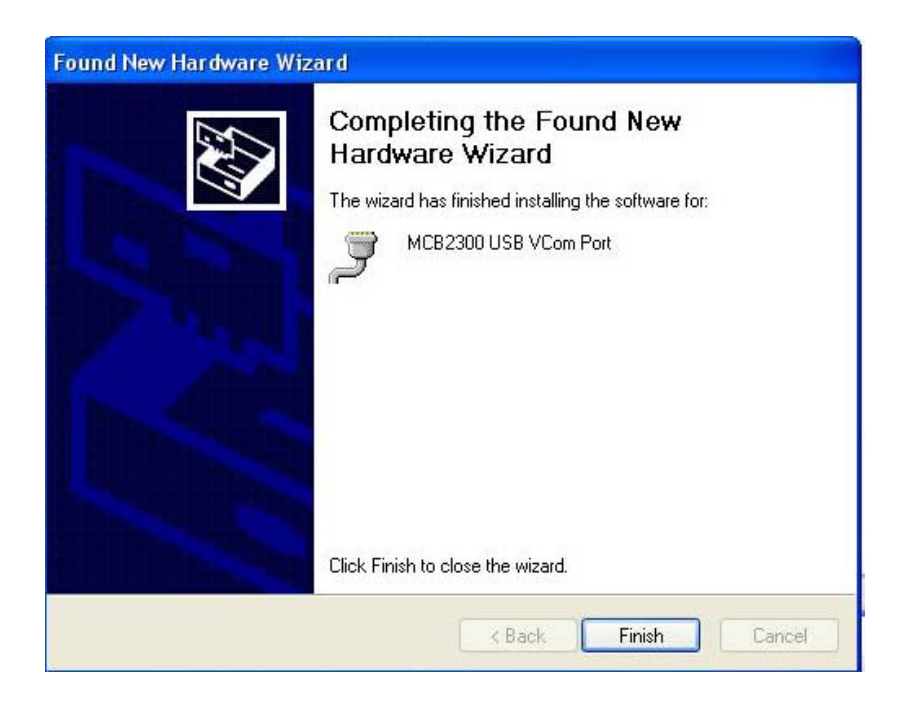

When the installation finish, can go to check the installed COM port inside the device mangement ,as following picture show"

| System Properties                                                                                                    |  |  |  |  |  |
|----------------------------------------------------------------------------------------------------|--|--|--|--|--|
| System Restore Automatic Updates Remote<br>General Computer Name Hardware Advanced                                                                                                    |  |  |  |  |  |
| Device Manager<br>The Device Manager lists all the hardware devices installed<br>on your computer. Use the Device Manager to change the<br>properties of any device.<br>Device Manager                                                                                           |  |  |  |  |  |
| Drivers         Driver Signing lets you make sure that installed drivers are compatible with Windows. Windows Update lets you set up how Windows connects to Windows Update for drivers.         Driver Signing       Windows Update         Driver Signing       Windows Update |  |  |  |  |  |
| Hardware Profiles<br>Hardware profiles provide a way for you to set up and store<br>different hardware configurations.                                                                                                    |  |  |  |  |  |
| Hardware Profiles                                                                                                    |  |  |  |  |  |
| OK Cancel Apply                                                                                                    |  |  |  |  |  |

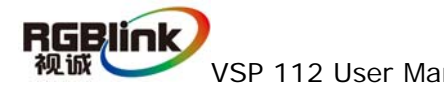

| 🖴 Device Manager                              |  |
|-----------------------------------------------|--|
| File Action View Help                         |  |
|                                               |  |
|                                               |  |
| Batteries                                     |  |
| Buetooth                                      |  |
| 🗄 – 😼 Computer                                |  |
| 🗈 🐨 Disk drives                               |  |
| 🗈 💆 Display adapters                          |  |
| E Star DVD/CD-ROM drives                      |  |
| E Human Interface Devices                     |  |
| DE ATA/ATAPI controllers                      |  |
| ELE 1394 bus host controllers                 |  |
| ter Skeyboards                                |  |
|                                               |  |
|                                               |  |
| Image Network adapters                        |  |
| PCMCIA adapters                               |  |
| 🗄 🚽 Ports (COM & LPT)                         |  |
| BT Port (COM10)                               |  |
| - Z BT Port (COM11)                           |  |
| BT Port (COM12)                               |  |
| BT Port (COM13)                               |  |
| B Port (COM14)                                |  |
| B Prot (CON20)                                |  |
|                                               |  |
| BI Port (COM40)                               |  |
| BI Port (COM6)                                |  |
| BT Port (COM7)                                |  |
| Gommunications Port (COM1)                    |  |
| Silicon Labs CP210x USB to UART Bridge (COM4) |  |
| Processors                                    |  |
| 🗄 🍓 Smart card readers                        |  |
| 🗄 🐏 Sound, video and game controllers         |  |
| 🗄 👷 System devices                            |  |
| 🗄 😋 Universal Serial Bus controllers          |  |
|                                               |  |

2.Install the console software, and run after install, shows the interface of the

| AVDSP Console 1.7    | 7.0.6                |                  |                                                                                                    |         | E 2 🛛         |
|----------------------|----------------------|------------------|----------------------------------------------------------------------------------------------------|---------|---------------|
| Trocessor Help       |                      | 1000 - 100 - 100 | 2.557                                                                                                    | 222292  |               |
| File                 | Options              | Communication    | Device                                                                                                    | Help    |               |
| 📽 🖬 🍰 😫              | 1 🧶 👤 🖬              |                  | 8 8 8 8 8 8                                                                                                    | P 399   |               |
| Output Format 1      | Input Format         | Aspect Ratio     | - 107 N                                                                                                    |         |               |
| 000x600@60           | 720x480@60p          | 4.3 • F5         |                                                                                                    |         |               |
| Screen Param         | a supervision of the |                  | Resolution                                                                                                    |         |               |
| Noge USB Player      | With 0 💽 Height      | 0 🔄 Set          |                                                                                                    |         |               |
| Scale<br>× 0 • Y 0 • | Width 800 💽 Height   | 600 💽 Set        |                                                                                                    |         |               |
| Diplay Mode          |                      |                  | - Frank                                                                                                    | 25      |               |
| Brightness<br>R U    | - 0 R .              | Contrast<br>0    |                                                                                                    | 1 2 3 - | A Million     |
| 8 U                  | - 0 8 .              | 0<br>default     |                                                                                                    | and the | - John        |
|                      |                      |                  | and the second second sec |         | port division |
|                      |                      |                  | User Mode 1 2 3                                                                                                    |         | Comm.         |
|                      |                      |                  | Log                                                                                                    |         |               |
|                      |                      |                  |                                                                                                    |         |               |
|                      |                      |                  |                                                                                                    |         |               |
|                      |                      |                  |                                                                                                    |         | ×             |
| COMO Closed VSF      | 112                  | [SV-777          | 7] [58-7777]                                                                                                    |         |               |
|                      |                      |                  |                                                                                                    |         |               |

console as following

Set the RS232 as installed just now, and set the VSP 112 Boud Rate to be :115200

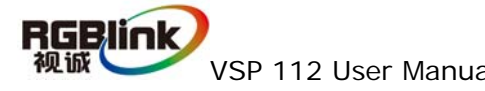

| CommPort    |               | ~ |
|-------------|---------------|---|
| BaudRate    | 115200        | ~ |
| Local Port  | 1000          |   |
| Remote Host | 192.168.0.100 | * |
| Remote Port | 1000          | ۲ |

Press to start RS232 communication, when there is green point in the right down corner showing on the software, it means the communication is ok ,and you can use the software to control the device now ;

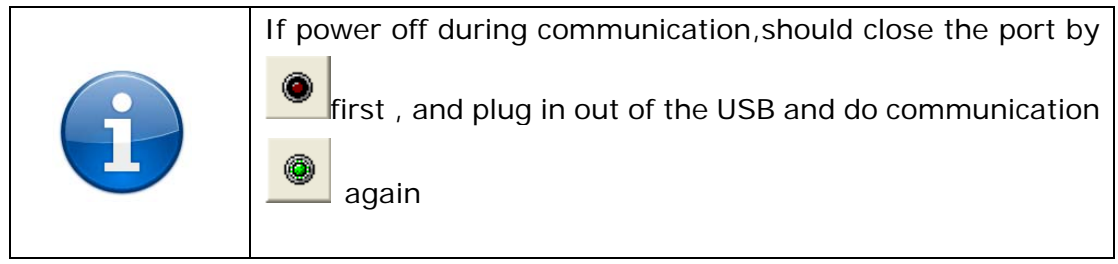

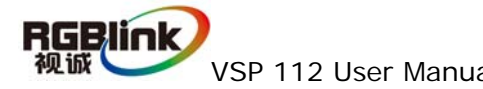

# 9.0 Appendix

## 9.1 Appendix I Download the IP sofeware

Turn off the power, take the two coding switch to "ON" sate as below :

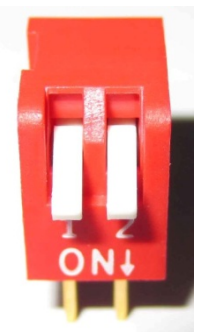

Connect one side of the USB download line to the UBS interface on the video processor, and the other side to be connected to the UBS 2.0 interface on the PC.

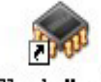

Double click Flash Magic : to run flash magic , setting as below :

First, users can choose the right serial port ,set the baud rate to 9600, choose LPC2368, and to load the aim document(hex.document)of Ipboard upgrading secondly , confirm the two option box by tick.

Erase all Flash+Security+Clks Erase blocks used by Hex File

| Verify after programming |
|--------------------------|
| Fill unused Flash        |
| Gen block checksums      |
| Execute                  |

Finally, click the "start" button

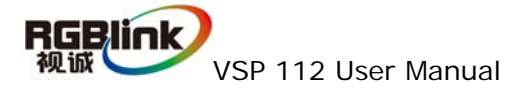

| 🏀 Flash Magic - NON PRODUCTION USE ONLY                                                                                                    |                |                                                                        |          |  |  |  |  |
|----------------------------------------------------------------------------------------------------|----------------|------------------------------------------------------------------------|----------|--|--|--|--|
| <u>F</u> ile <u>I</u> SP <u>O</u> ptions <u>T</u> ools <u>H</u> elp                                                                         |                |                                                                        |          |  |  |  |  |
| 🖻 🔂 🔍 🗿 🐗 🖌 📕 🔈 😻 國 🚱 😂                                                                                                    |                |                                                                        |          |  |  |  |  |
| Step 1 - Communications Step 2 - Erase                                                                                                    |                |                                                                        |          |  |  |  |  |
| Device:                                                                                                    | LPC2368 🗸      | Erase block 0 (0x000000-0x000FFF)                                      | ^        |  |  |  |  |
| COM Port:                                                                                                    | СОМ 1 🗸 🗸      | Erase block 1 (0x001000-0x001FFF)<br>Erase block 2 (0x002000-0x002FFF) |          |  |  |  |  |
| Baud Rate:                                                                                                    | 115200 💌       | Erase block 3 (0x003000-0x003FFF)<br>Erase block 4 (0x004000-0x004FFF) |          |  |  |  |  |
| Interface:                                                                                                    | None (ISP) 🛛 🗸 | Erase block 5 (0x005000-0x005FFF)                                      | <b>×</b> |  |  |  |  |
| Oscillator (MHz):                                                                                                    | 12             | Erase blocks used by Hex File                                          |          |  |  |  |  |
| Step 3 - Hex File<br>Hex File: E:\文档\Backup\test_usb\uc150\uc150PRJ-base\2300_Http_d∉ Browse<br>Modified:星期四,十月 21, 2010, 14:44:! more info |                |                                                                        |          |  |  |  |  |
| Step 4 - Options                                                                                                    |                | Step 5 - Start!                                                        |          |  |  |  |  |
| <ul> <li>✓ Verify after programming Set Code Read Prot</li> <li>Fill unused Flash</li> <li>Gen block checksums</li> <li>Execute</li> </ul>  |                |                                                                        |          |  |  |  |  |
| Download free 8051 and XA code examples using I2C, CAN, Flash, etc.                                                                         |                |                                                                        |          |  |  |  |  |
| www.esacademy.com/fag/progs                                                                                                    |                |                                                                        |          |  |  |  |  |
| 1                                                                                                    |                |                                                                        |          |  |  |  |  |

After download, exit the program, turn off the power, tack the two coding switch back, as below restart the equipment power, check if the equipment work normally.

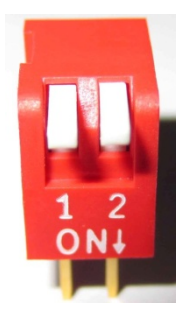

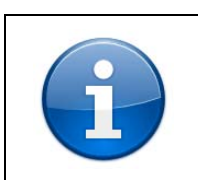

Go to the link to download flash magic toolset. http://www.flashmagictool.com/download.html&d=FlashM agic.exe

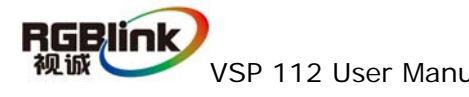